## exacqVision Support Portal

## Creating a notification on IP Reconnection

The exacqVision software currently only sends notifications on the rising edge of a change in state, which allows it to send notifications on a loss in video or IP connection. In order to send notification on a reconnection we must detect the falling edge of the state change. This can be accomplished with a Source Group using the following steps which will assume you are monitoring an IP camera connection.

Follow the user manual for help in setting up your notification profiles.

From the Event Linking page, click on the **New** button (1) and select **Source Group** from the Event Type list (2).

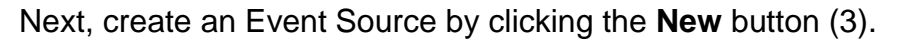

| Event Type                                                                                                    | Event Source                                  | Action Type                         | Action |
|----------------------------------------------------------------------------------------------------|-----------------------------------------------|-------------------------------------|--------|
| Health<br>IP Camea Connection<br>Soft Trigger<br>Analytics<br>Courte Group<br>Outbound Connection<br>Security Integration Connection | 3 New Edle Delete                             |                                     | N/A    |
|                                                                                                    | Log Settings<br>Maximum Days to<br>1 New Dele | Keep Logged Events: 30<br>te Apply. | Cancel |

In the window that appears give your new Source Group an identifiable name that describes what it does (1).

Choose the New button under Group Event Sources.

In this example we a monitoring an IP camera connection, so select **IP Camera Connection** from the list of Event Types.

Next, change the radio button selection for the Event Source to **When not alarmed** (4). This is what tells the software that the state has changed from an alarmed connection to no-longer alarmed, which is reconnected.

Finally, select your IP device from the list (5) and click Apply.

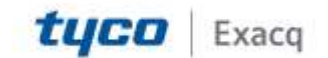

## exacqVision Support

Portal

| Source Group                                                                                                    |                                                                                                    | X                                 |
|----------------------------------------------------------------------------------------------------|----------------------------------------------------------------------------------------------------|-----------------------------------|
| Name: IP Camera Reconnection                                                                                                    | Event Type                                                                                                    | Event Source 4                    |
| Requires:  Any source Group Event Sources  P Camera Connection - Unknown (When not alarme  IP Camera Connection - Unknown (When not alarme | Video Motion<br>Video Loss<br>Input Trigger<br>Serial Port<br>Serial Profile<br>Health<br>IP Camera Connection<br>Soft Trigger<br>Time Trigger<br>Analytics<br>Outbound Connection<br>Security Integration Connection<br>Security Integration Alert<br>Security Integration Alarm<br>Serial Port Connection | • When alarmed • When not alarmed |
|                                                                                                    |                                                                                                    | Apply Cancel                      |

Back in the Event Linking window, select **Notify** from the Action Type menu (1).

Select your **Action Target**, in this case we have named our Email message profile Camera Reconnect (2) but it will display the names of the profiles that you have created.

Click **Apply** to complete the set up.

| Action Type               | Action Target    | Pre Trigger  |
|---------------------------|------------------|--------------|
| None<br>Record Video      | Camera Reconnect | 0 Seconds    |
| Output Trigger            | L 2              | Post Trigger |
| Auto Export<br>PTZ Preset |                  | 0 Seconds    |
| p Logged Events: 30       | A V              |              |
| Apply 3                   | Cancel           |              |

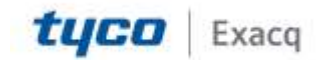